## Updating instructions for Vega S95

## A. SD updating method.

1. Download the firmware from <u>www.tronsmart.com</u> and unzip it

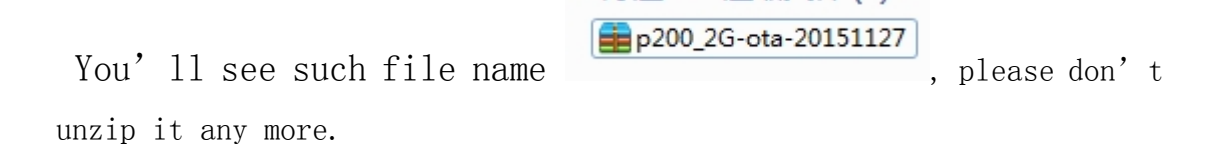

2. Find a SD card more than 1Gb and already format into FAT32, copy the above file to root directory.

3. Insert the SD card to SD slot. Then connect power adapter, then enter update&backup

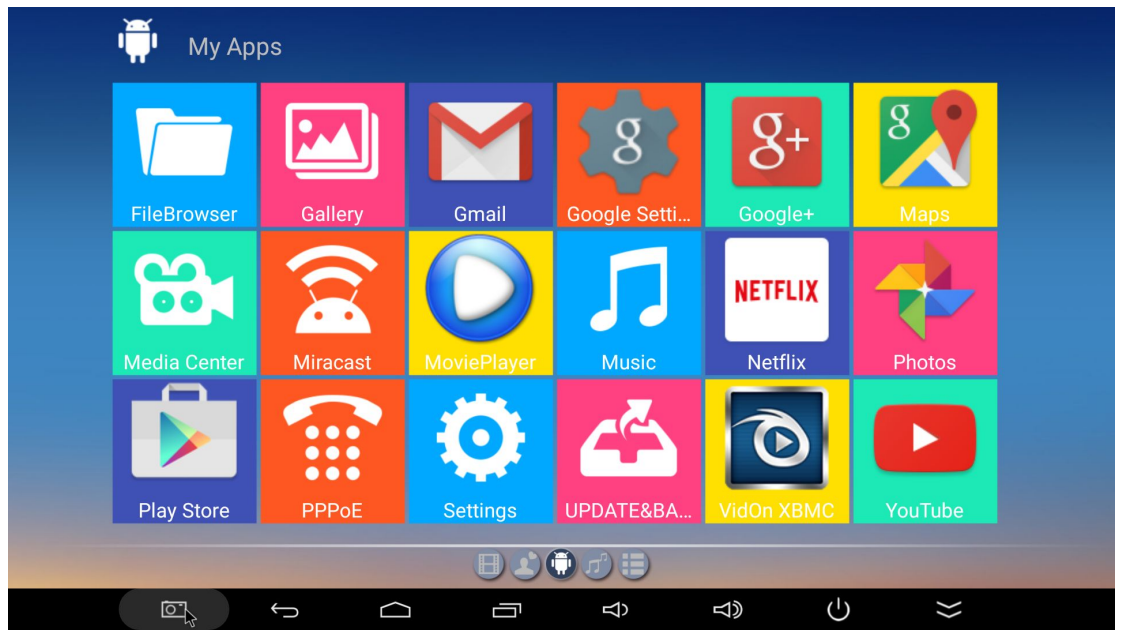

|                            |      |   |        |   |   |   |               | 12:01 |
|----------------------------|------|---|--------|---|---|---|---------------|-------|
|                            | ,    |   |        |   |   |   |               | ÷     |
| Update                     |      |   |        |   |   |   |               |       |
| Online Update              |      |   |        |   |   |   |               |       |
|                            |      |   |        |   |   |   | Online Update |       |
| Local Update               |      |   |        |   |   |   |               |       |
| 🗹 Wipe Data                |      |   |        |   |   |   |               |       |
| 🗹 Wipe Media               |      |   |        |   |   |   |               |       |
|                            |      |   |        |   |   |   | Update Select | t     |
| Backup Your Data           |      |   |        |   |   |   |               |       |
| BackUp Your Data Before Up | date |   |        |   |   |   | BackUp        |       |
| Restore Your Data          |      |   |        |   |   |   | Restore       |       |
|                            |      |   |        |   |   |   |               |       |
|                            |      |   |        |   |   |   |               |       |
|                            |      |   |        |   |   |   |               |       |
|                            | }    | Ļ | $\Box$ | Ŕ | گ | Ċ | >>            |       |

If you want to keep your previous data, please don't choose wipe data and wipe media. If you want to clear all user data, please choose wipe data and wipe media. Then click the select to choose firmware.

|           | &BACKUP   |              |           |           |     |    |   |    | 12:01 |
|-----------|-----------|--------------|-----------|-----------|-----|----|---|----|-------|
| /storage/ | udisk0/pa | art0/p200    | _2G-ota-2 | 0151127.: | zip |    |   |    |       |
|           |           |              |           |           |     |    |   |    |       |
|           |           |              |           |           |     |    |   |    |       |
|           |           |              |           |           |     |    |   |    |       |
|           |           |              |           |           |     |    |   |    |       |
|           |           |              |           |           |     |    |   |    |       |
|           |           |              |           |           |     |    |   |    |       |
|           |           |              |           |           |     |    |   |    |       |
|           |           |              |           |           |     |    |   |    |       |
|           |           |              |           |           |     |    |   |    |       |
|           |           | $\leftarrow$ | $\Box$    |           | Ŕ   | d) | ( | }> |       |

3.Click Update, and your TV box will reboot, and start the update shortly showing the Android update animation

|                                                        |                                                                                      | 1             |
|--------------------------------------------------------|--------------------------------------------------------------------------------------|---------------|
| Update                                                 |                                                                                      |               |
| Annue George                                           |                                                                                      | Online Update |
| Local Update                                           | Start OTA update                                                                     |               |
| Wipe Data Wipe Media                                   | This Action Can Not Be Interrupted When You Are<br>Updating, please backup you data. |               |
| p20x-ota-20151123.183302.V1031.zip<br>Backup Your Data |                                                                                      | Update Select |
| Backup Your Data Before Update                         |                                                                                      | BackUp        |
| Restore Your Data                                      | Cancel                                                                               | Restore       |
|                                                        |                                                                                      |               |
|                                                        |                                                                                      |               |
|                                                        |                                                                                      |               |

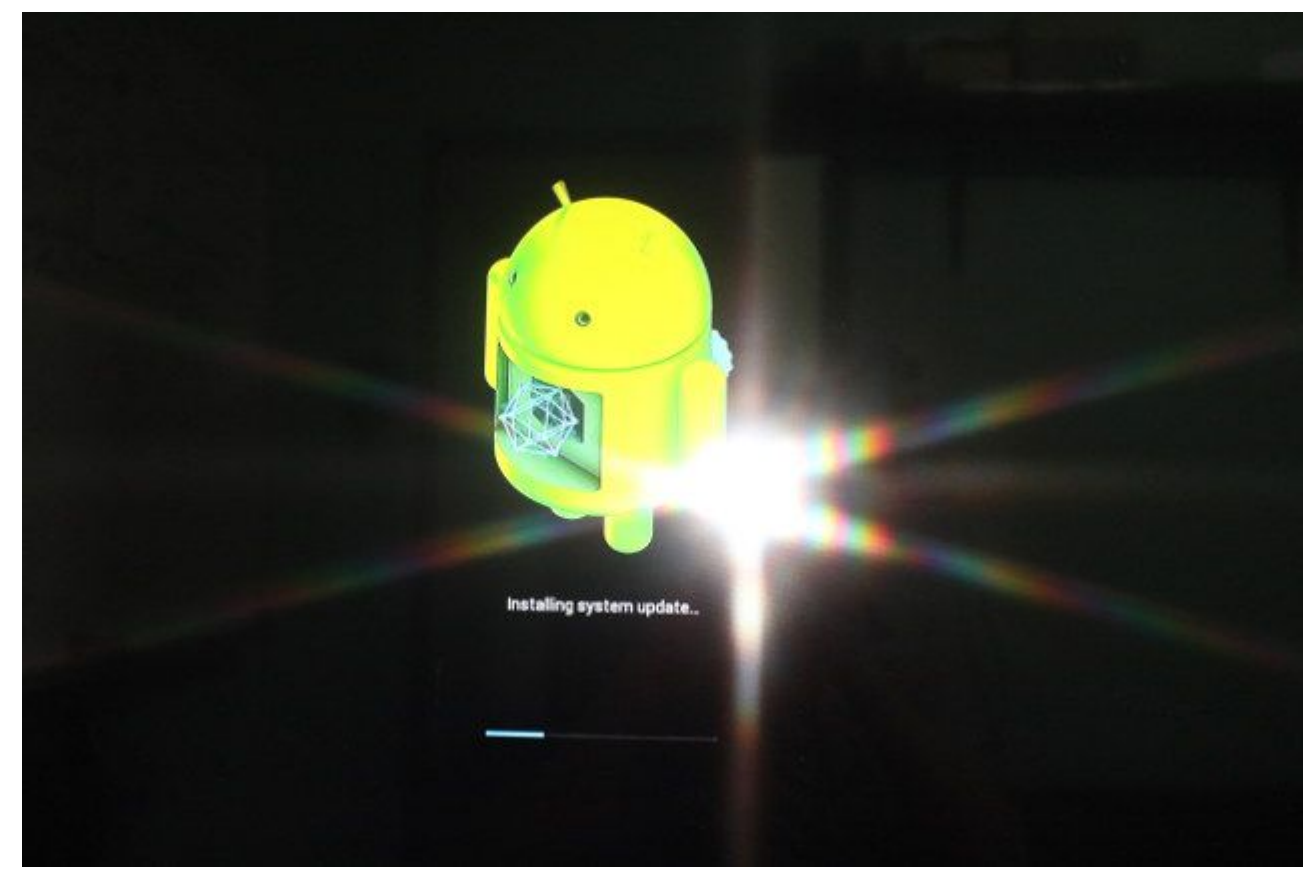

Please Be patient, and after a while your system will reboot and you'll see Tronsmart logo, update Android app, and load the Android Home Screen. You are ready to go.

## B.Update on PC.

1. The USB burning tools, the updating instructions will pack together, please download.

extract the file:USB\_Burning\_Tool\_v2.0.5.15.rar

and you will see an **\***.exe file, run it, and follow the instruction, it will help to install the burning tool on your pc.

PS: in order to make sure you don't have drivers problem, suggest you to install this tool in your pc first:http://www.moborobo.com/

2. Now run the USB burning tool, you will see this:

| USB_Burning   | _Tool_v2.0.0.140306_Alpha | and the second states. | A course in State-Arrists | C. B. Martin Str. | Talles - E Taura                                                                                                    |                                                                                                    |
|---------------|---------------------------|------------------------|---------------------------|-------------------|----------------------------------------------------------------------------------------------------|----------------------------------------------------------------------------------------------------|
| File Language | e View About              |                        |                           |                   |                                                                                                    |                                                                                                    |
| Device ID     | Status                    |                        | Time                      | Statistic         | Start                                                                                                    | Refresh                                                                                                   |
|               |                           |                        |                           |                   | Configuration C Erase flash Normal era C Erase boot Reset after Overwirte l                                                                                                    | ase                                                                                                    |
| Device ID     | Time                      | Result                 |                           |                   | Key Av                                                                                                    | ailable                                                                                                   |
|               |                           | "                      |                           | ,                 | Notice<br>1.Make sure t<br>and the hub i<br>2.Select "File'<br>image" to loa<br>image packag<br>3.Select burn<br>configuration<br>4.Click "Start'<br>5.Before closs<br>need to pull of<br>then click "\St | he devices<br>s connectted;<br>"Import<br>d burning<br>le;<br>ing<br>the tool, you<br>ut devices<br>top". |
| Ready         |                           |                        |                           | Total :           | Success:                                                                                                    | Error :                                                                                                   |

PS: If there is the a notice, the MAC key is zero, look at the following pictures. Please unzip the license copy the whole documents, to replace it at the installation location: C:\Program

Files\Amlogic\USB\_Burning\_Tool(it' s location on my pc)

| HUB2-1     3/3     月日日     11月日     11月日     11月日       HUB2-2     11月日     11月日     11月日     11月日     11月日       HUB2-3     11月日     11月日     11月日     11月日     11月日       HUB2-4     11月日     11月日     11月日     11月日     11月日       HUB2-5     11月日     11月日     11月日     11月日     11月日       HUB2-6     11月日     11月日     11月日     11月日     11月日 | 设备ID   | 状态 | 时间 | 统计  | 停止            | 刷新    |
|----------------------------------------------------------------------------------------------------|--------|----|----|-----|---------------|-------|
| HUB2-2       焼泉配置         HUB2-3       ② 擦除flash         HUB2-4                                                                                                    | HUB2-1 |    |    | 3/3 | 13.11         | 46394 |
| HUB2-3         ····································                                                                                                    | HUB2-2 |    |    |     | 烧录配置          |       |
| HUB2-4     普通擦除       HUB2-5     「 擦除bootloader       HUB2-6     」是否覆盖密钥                                                                                                    | HUB2-3 |    |    |     | ☑ 擦除flash     |       |
| HUB2-5      ⑦ 擦除bootloader       HUB2-6      □ 烧录成功后重启设备                                                                                                    | HUB2-4 |    |    |     | 普通擦除          | -     |
| HUB2-6     □ 焼泉成切后重居设备                                                                                                    |        |    |    |     | _ ☑ 擦除bootloa | ader  |
| HUB2-6 U是否復盖密钥                                                                                                    | HUDZ-J |    |    |     | 烧录成功后         | 重启设备  |
|                                                                                                    | HUB2-6 |    |    |     | □是否覆盖密        | 钥     |
|                                                                                                    |        |    |    |     | mac 0         |       |

Click "file" and choose "import image", choose the .img file you just download,

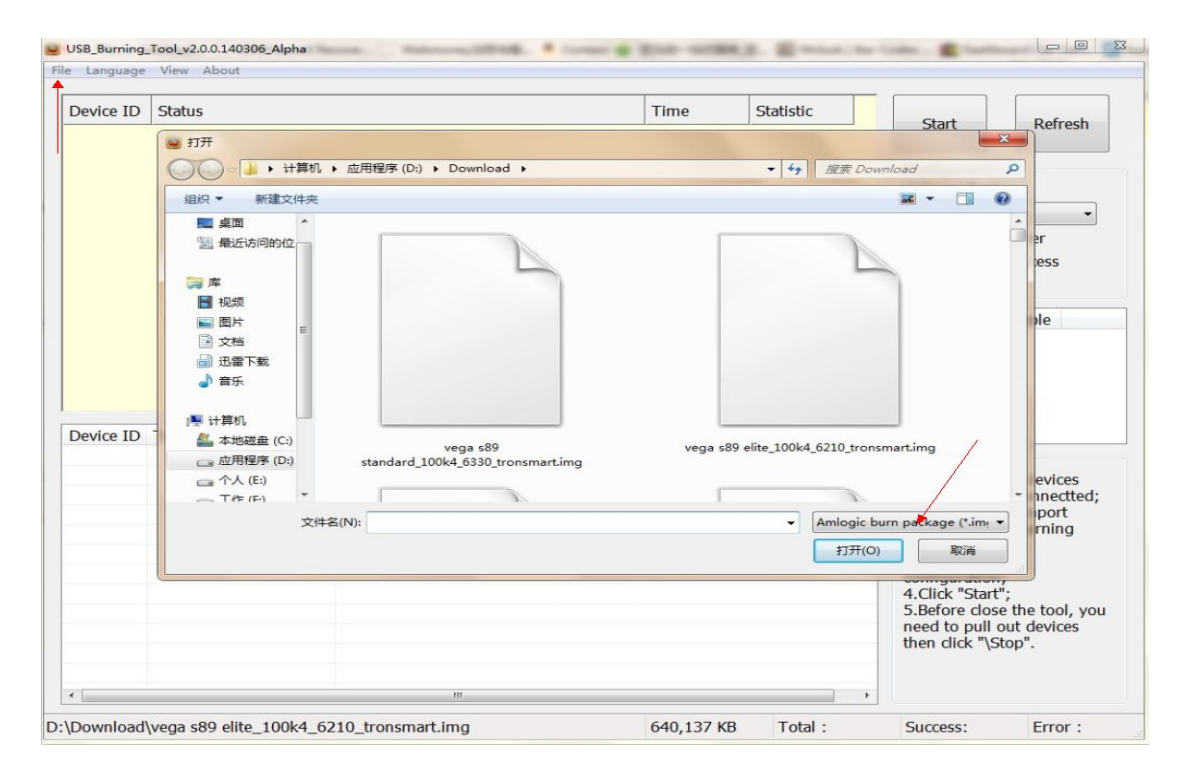

3. Now it's important step, Make sure your Vega S95 device is **power off**. Use the **Male-to-male USB** cable to connect between OTG port of vega S95 and PC.

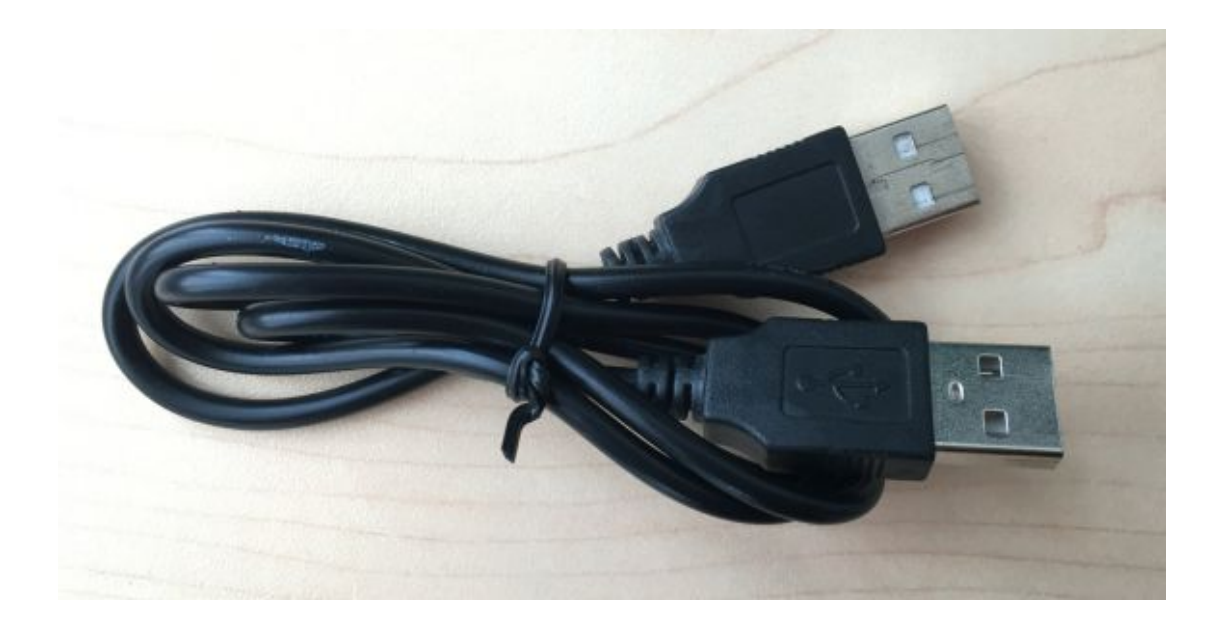

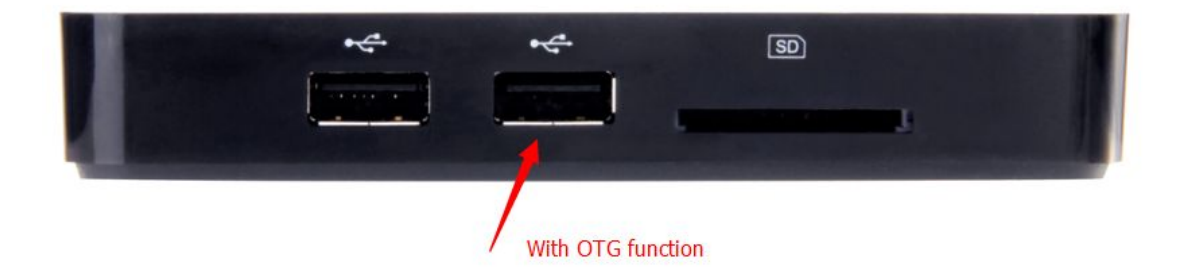

Use the toothpick to press the Reset button (On the bottom of S95, you can see Fn), Hold and press the reset button at the time, connecting the power adapter to vega S95:

PS: make sure you see connect successful, If not showing this connecting successful, please try the above steps more times.

| 设备ID   | 状态                              |
|--------|---------------------------------|
| HUB5-1 |                                 |
| HUB5-2 | 连接成功                            |
| HUB5-3 |                                 |
| HUB5-4 | must see connecting successfull |
|        |                                 |
|        | 烧录包校验                           |
|        | 烧录固件校验,固件越大时间越长,                |

and then click start button to flash. It will take 5-8 mins to finish the flash.

PS; All tronsmart TV Box has OTA service. Please enter setting->more setting->about mediabox->system update. It will check the latest firmware and update.

Any questions, feel free to contact: support@tronsmart.com